# **Field campaign**

| Торіс           | Tyre Pressure Monitoring System warning (ASW 09.01) (SC16/19) |
|-----------------|---------------------------------------------------------------|
| Market area     | United States E05 Bentley USA and rest America (6E05)         |
| Brand           | Bentley                                                       |
| Transaction No. | 2044877/1                                                     |
| Campaign number | EA57                                                          |
| Note            |                                                               |
| Туре            | PDI Campaign                                                  |
| US code         |                                                               |

# Vehicle data

## Bentayga

Sales types

| Туре | MY   | Brand | Designation | Engine code | Gearbox code | Final drive code |
|------|------|-------|-------------|-------------|--------------|------------------|
| 4V1* | 2017 | E     |             | *           | *            | *                |

Chas is numbers

| Manufacturer | Filler | Туре | Filler | MY | Factory | From   | То     | Prod from | Prodto |
|--------------|--------|------|--------|----|---------|--------|--------|-----------|--------|
| SJA          | ***    | ZV   | *      | Н  | С       | 000001 | 013432 |           |        |

# **Documents**

Document name

master.xml

## Notes

#### Repair instructions

### **Technical background**

Tyre Pressure Monitoring System (TPMS) could give an instruction to check tire pressures before low tire pressures are detected

#### Remedy

Apply regional specific re-programing via SVM process

#### **Customer notification**

Service measure before delivery

Please make sure all affected vehicles are checked and repaired before delivery to the customer.

If an affected vehicle has already been delivered, please inform the customer straight away by phone about the campaign. Use the information from the chapter "Technical background". Please make sure the vehicle is checked and repaired during the workshop visit. Write the service measure to be performed on the workshop order before the customer signsit.

If the campaign was not performed during a workshop visit, inform the customer straight away about the campaign.

Please also inform your new and used car department, so that these vehicles can be checked and repaired straight away and not only before the sale.

#### Warranty accounting instructions

Warranty Type790 or 710Labour Operation Code01 29 00 02Damage Service NumberEA57Damage Code00 66Time20 TUCriteria ID01

#### **Genuine parts**

### Parts supply

#### **Parts despatch control**

N/A

## **Repair instructions**

. Notes

#### Technical background

Tyre Pressure Monitoring System (TPMS) could give an instruction to check tire pressures before low tire pressures are detected

#### Check

If the vehicle Is not already listed as repaired in the "Repair history" (ElsaPro), check for the campaign identification mark, blue spot to the under bonnet charging post cover adjacent to right hand bonnet hinge (see Figure 4), should neither be evident carry out the required work in accordance with these instructions

#### **Genuine parts**

#### Work

- 1. Ensure a suitable battery charger is correctly connected to the vehicle electrical system for the duration of this procedure
- 2. Connect the Bentley approved diagnostic tool to the vehicle On Board Diagnostic (OBD) socket. Note: Hardwire connections should be used between the diagnostic tool and the OBD socket and when connecting broadband to the diagnostic tool

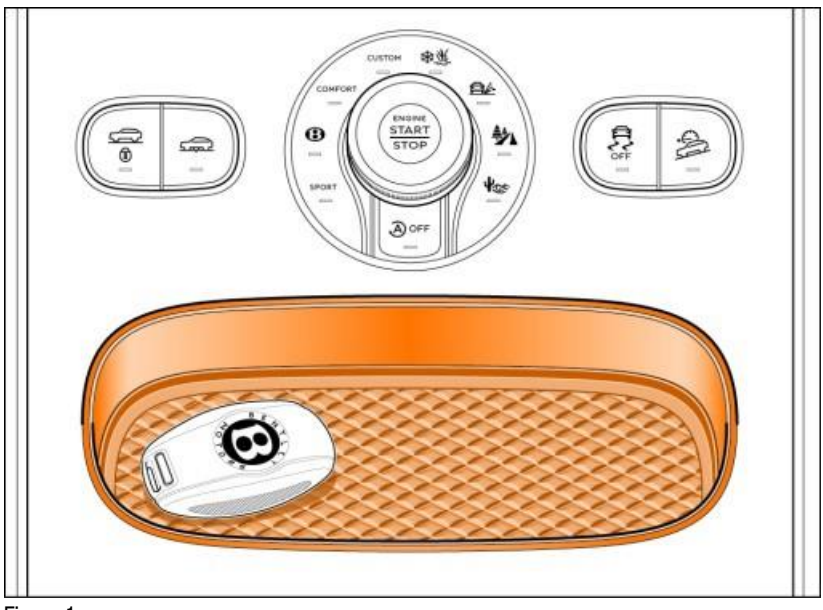

Figure 1

- 3. Place the ignition key in the remote control key reader and switch on the ignition (see Figure 1)
- 4. From the diagnostic tool main desktop select Off board Diagnostic Information System
- 5. Select-Start diagnosis
- 6. Adopt correct vehicle identification
- 7. Select guided fault finding to check and clear the vehicle of any fault codes. NOTE: At this time when requested to Make a Target/Actual comparison do not perform this action select NO

| itrol units .Orde | rs DISS TPI Test play                            |                              | 1 |   | BENTLEY               |
|-------------------|--------------------------------------------------|------------------------------|---|---|-----------------------|
|                   | And the state of the second second second second | Sequence Special functions   |   |   | Operating modes       |
| as for the comp   | lete vehicle                                     |                              |   |   | 🖓 Diagnosis           |
| Status Tes        | sts                                              |                              |   | * | 🇯 Self-diagnosis      |
| Sof               | tware Version Managem                            | ent (SVM)                    |   |   | C Flash re-programmer |
| -                 | SVM - Activations                                |                              |   |   | Test instrument       |
| -                 | SVM - Communicat                                 | Ion Test                     |   |   |                       |
| -                 | SVM - Problem rela                               | ted Hardware/Software Update | 2 |   | C INTO                |
| -                 | SVM - Target / Actu                              | al comparison                |   |   | Admin                 |
| -                 | SVM - Vehicle modi                               | lication                     |   |   | Protocol              |
| SVI               | M Further Actions                                |                              |   |   | Data                  |
| -                 | SVM MMI - Reset F                                | Fault Memory                 |   |   |                       |
| -                 |                                                  |                              |   |   | Extras                |
| M1                | 101_1012_83_Problem_                             | Related_Update@00083         |   | - | Help                  |
| rform les C       | how documents                                    |                              |   |   |                       |
| 130               | now documents                                    |                              |   |   |                       |
|                   |                                                  |                              |   |   |                       |

Figure 2

8. Select Special functions (1), Select SVM – Problem related Hardware/Software Update (2), Select Perform test (3) (see Figure 2)

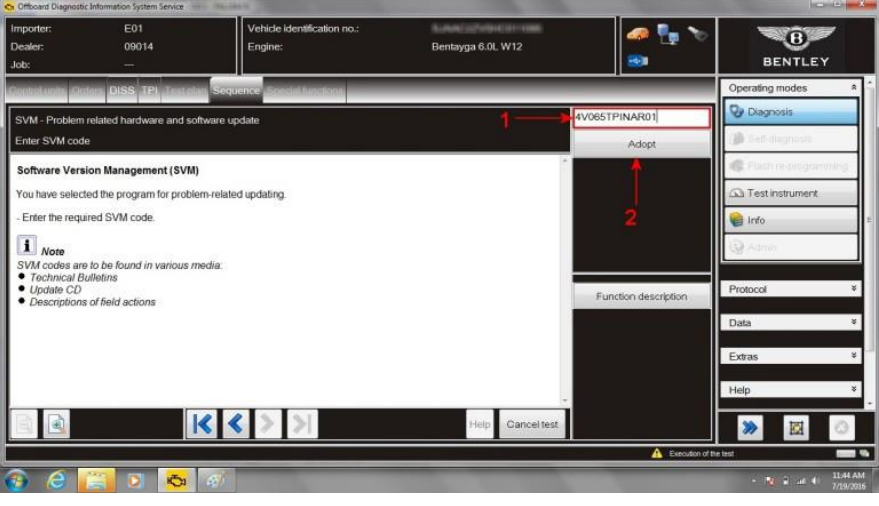

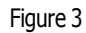

9. At SVM process screen enter (1) the specific SVM code 4V065TPINAR01 and then Adopt (2) (see Figure 3) Note: the I identified with an underscore in the SVM code is a letter

- 10. If prompted enter your global user ID and password follow screen prompt
- 11. During update a number of coding, adaptions and parameter settings are expected on control module 65-TPMS, follow screen prompts as directed
- 12. Once the update program has completed follow the screen prompts to complete the update
- 13. Use guided fault finding to clear any fault codes created as a result of performing this campaign

### Identification

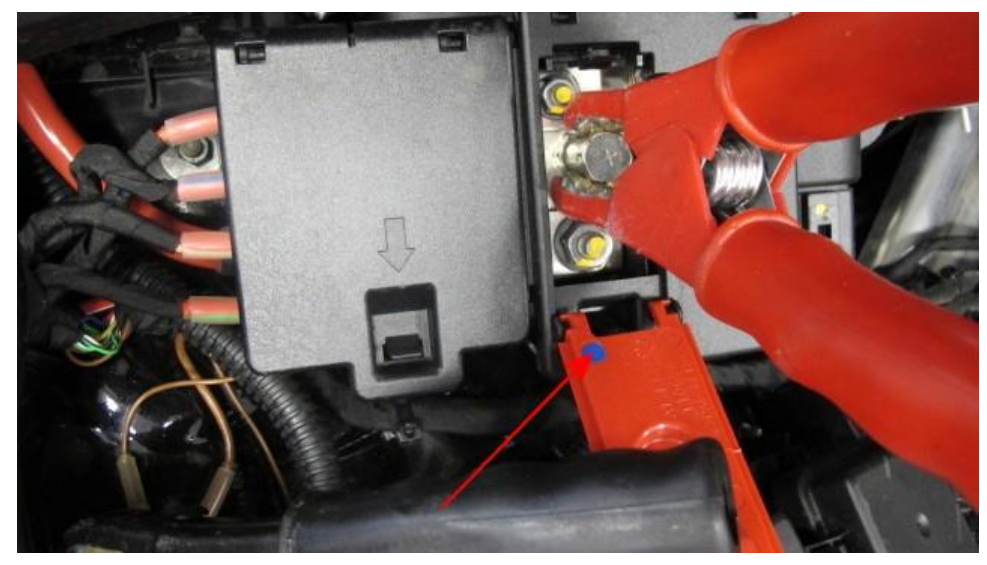

#### Figure 4

On completion apply a blue campaign completion mark to the under bonnet battery charging post adjacent to the right hand bonnet hinge (see Figure 4)

. Repair instructions . Notes